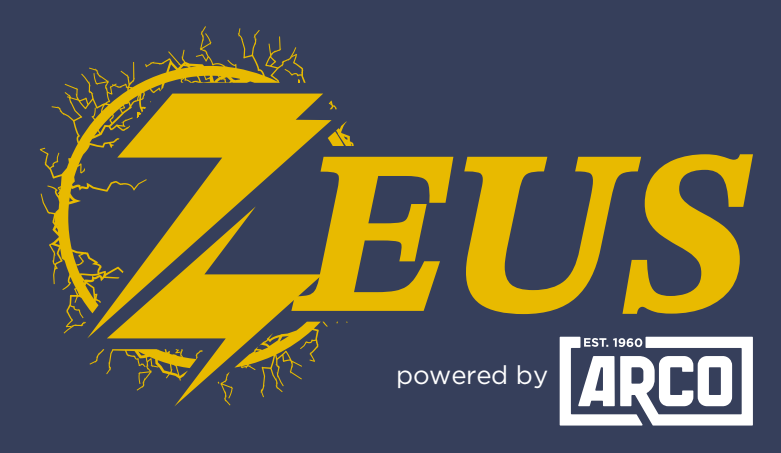

## HIGH ENERGY ALTERNATOR REGULATOR

## **Did you know?** You Can Manually Change Operating Modes

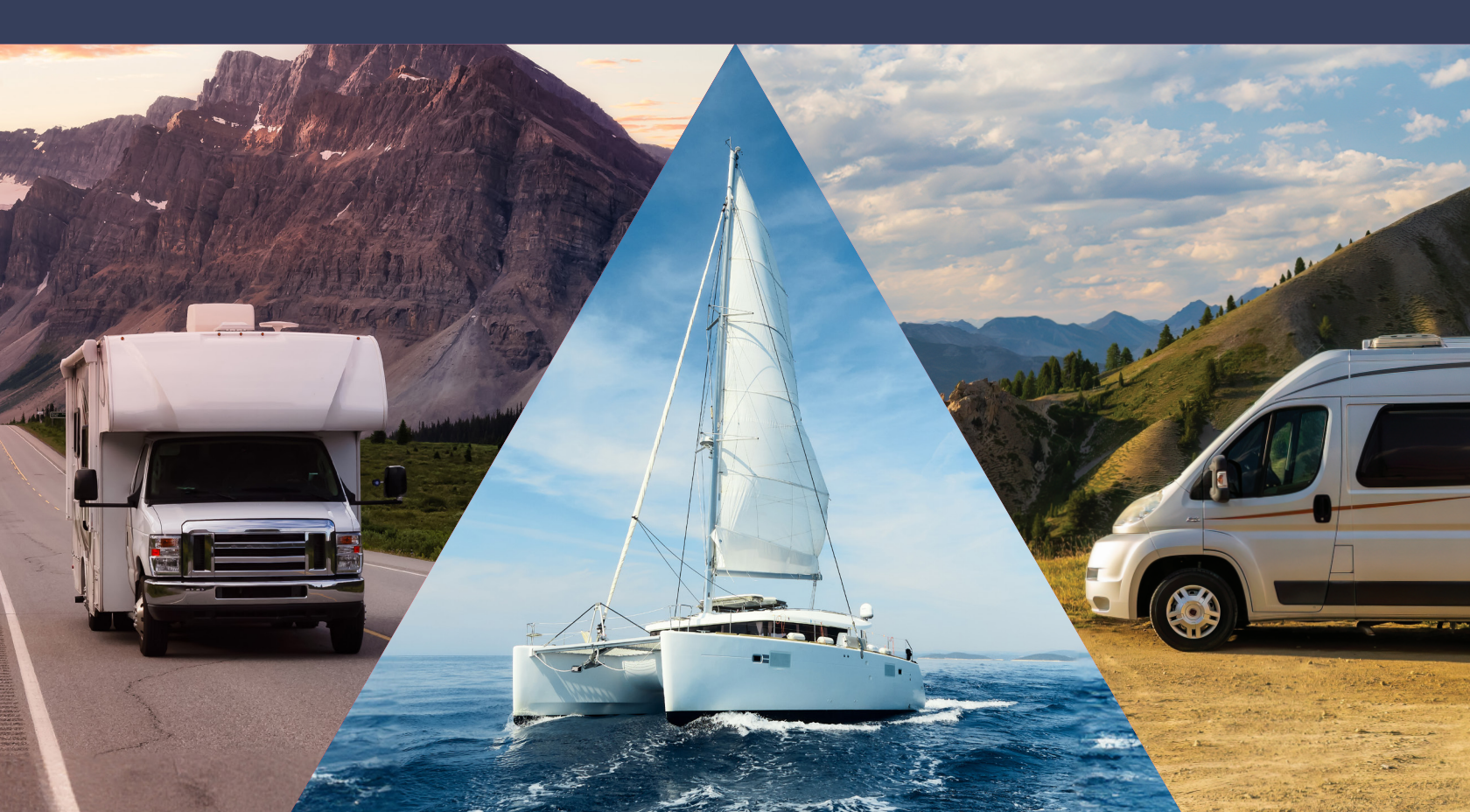

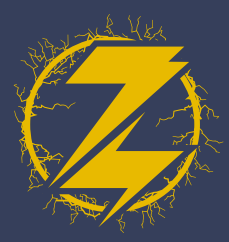

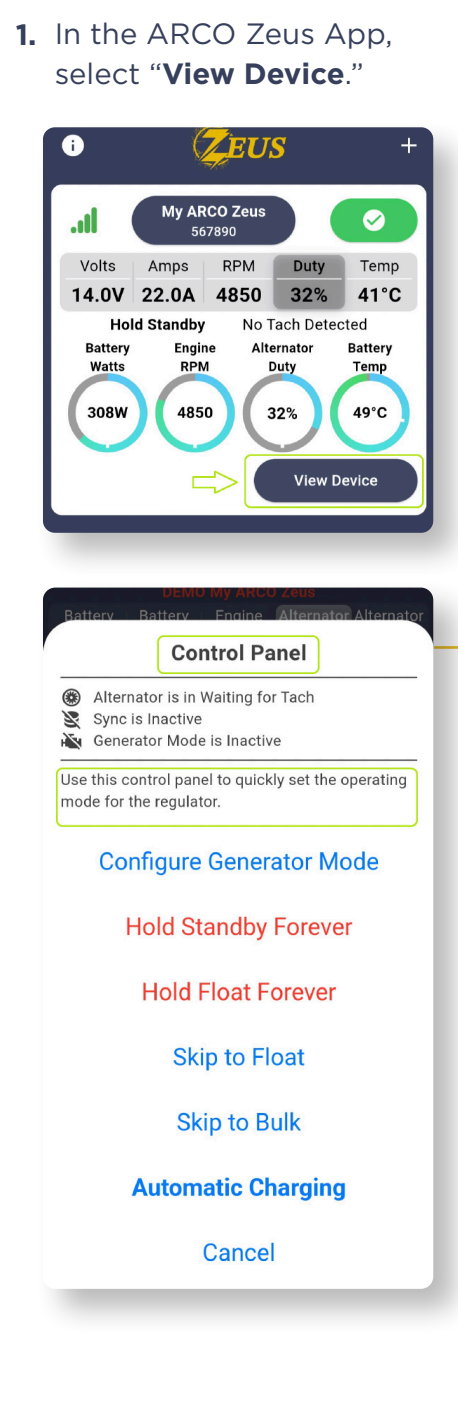

**2.** Select the three dots next to the Current Mode.

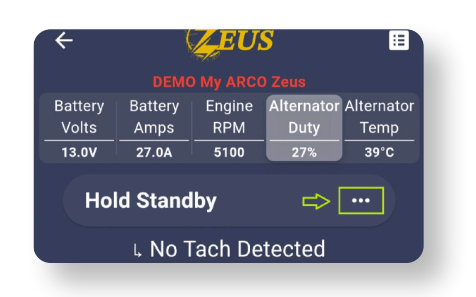

- **3.** This will show the "Control Panel" screen which allows you to quicky set operating modes for Zeus. If you select a mode, the change will be immediate.
  - **4.** The dialogue box will vary depending on the previous state. Here, we are enabling "Generator Mode".

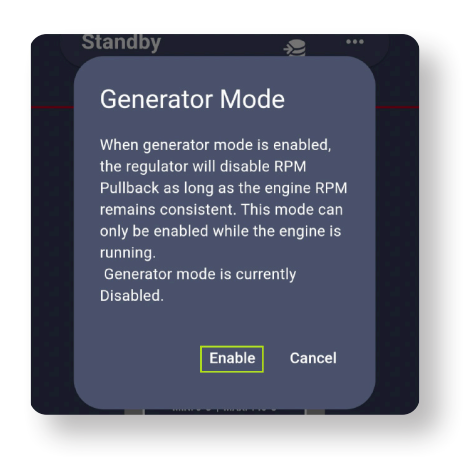

5. You are finished!

## ARCO ZEUS HANGE OPERATING MODES